## Introduce

The following documentation describes the *simple integration* of selling Automater products on your own website. Information contained in this document allow you to create a purchase form and embed it on your own website.

After completing the purchase form, the customer will be redirected directly to the payment gateway (eg PayPal), and after payment to the address defined in the form.

## **Creating new transaction**

Form has to be send using **POST** method to the address: <u>https://automater.pl/rest/form-transaction</u>

In case of incorrectly sending form fields, eg passing an incorrect e-mail address, an error message will be returned.

Below is a list of available form fields that is required to create a new transaction:

| Field name        | Default value         | Description                                                                                                    |
|-------------------|-----------------------|----------------------------------------------------------------------------------------------------|
| email             | none – field required | E-mail address where the purchased products will be sent.                                                                                                    |
| connector_id      | none – field required | ID of the selected payment gateway account - you must specify the ID that is located in the user panel when you go to the <i>Products / Shop / Payment methods</i> tab.                                                                                                    |
| products          | none – field required | Array of products to be purchased under one<br>transaction. Array format:<br><b>products[0][id] = PRODUCT_ID,</b><br><b>products[0][quantity] = QUANTITY</b><br>The "0" shown in the example is an array index.<br>Subsequent products should be marked with the<br>following indices, as in the example in the "Examples"<br>section.                                                         |
| language          | en – English language | The language in which the transaction has to be<br>created.<br>Accepted: <b>pl</b> (Polish) or <b>en</b> (English)                                                                                                    |
| send_status_email | y – yes               | A switch indicating whether a message with the transaction status has to be sent to the Customer's e-mail address.<br>Accepted: $\mathbf{y}$ – yes or $\mathbf{n}$ - no                                                                                                    |
| return_url        | none                  | The address to which the customer has to be redirected<br>after payment (both successful and not). Below will be<br>added to the given URL ( <i>query string</i> ):<br><b>?source=automater</b><br>The parameter should be used to verify that the user<br>has returned to the store after payment.<br>In the absence of a parameter, Customer will be<br>redirected to the order status page. |

## **Example form**

The form below will allow your Client to enter his e-mail address. After sending it, a transaction will be created with the following parameters:

- send e-mail with order status tak
- Client's language polski
- ID of payment gateway account 13421
- address to redirect after payment http://store.com/success.html
- purchased products:
  - o 1 product with ID: 452
  - 2 products with ID: 7764

```
<form action="https://automater.pl/rest/form-transaction" method="POST">
    <!-- Set the language of transaction to en (English) -->
    <input type="hidden" name="language" value="en">
    <!-- Activating sending message to Client with order status -->
    <input type="hidden" name="send status email" value="y">
    <!-- Set ID of payment gateway account -->
<input type="hidden" name="connector_id" value="13421">
    <!-- Adding one product with ID: 452 -->
    <input type="hidden" name="products[0][id]" value="452">
    <input type="hidden" name="products[0][quantity]" value="1">
    <!-- Add two products with ID: 7764 -->
    <input type="hidden" name="products[1][id]" value="7764">
<input type="hidden" name="products[1][quantity]" value="2">
    <!-- Show field for enter e-mail address -->
    <input type="email" name="email" required="required">
    <!-- Set address to redirect after payment -->
    <input type="hidden" name="return_url" value="http://sklep.pl/success.html">
    <!-- Show submit button -->
    <input type="submit" value="Submit">
</form>
```

## Contact

In case of problems with integration please contact us at *kontakt@automater.pl*.